## 2-2. 登記事項提出書の送信

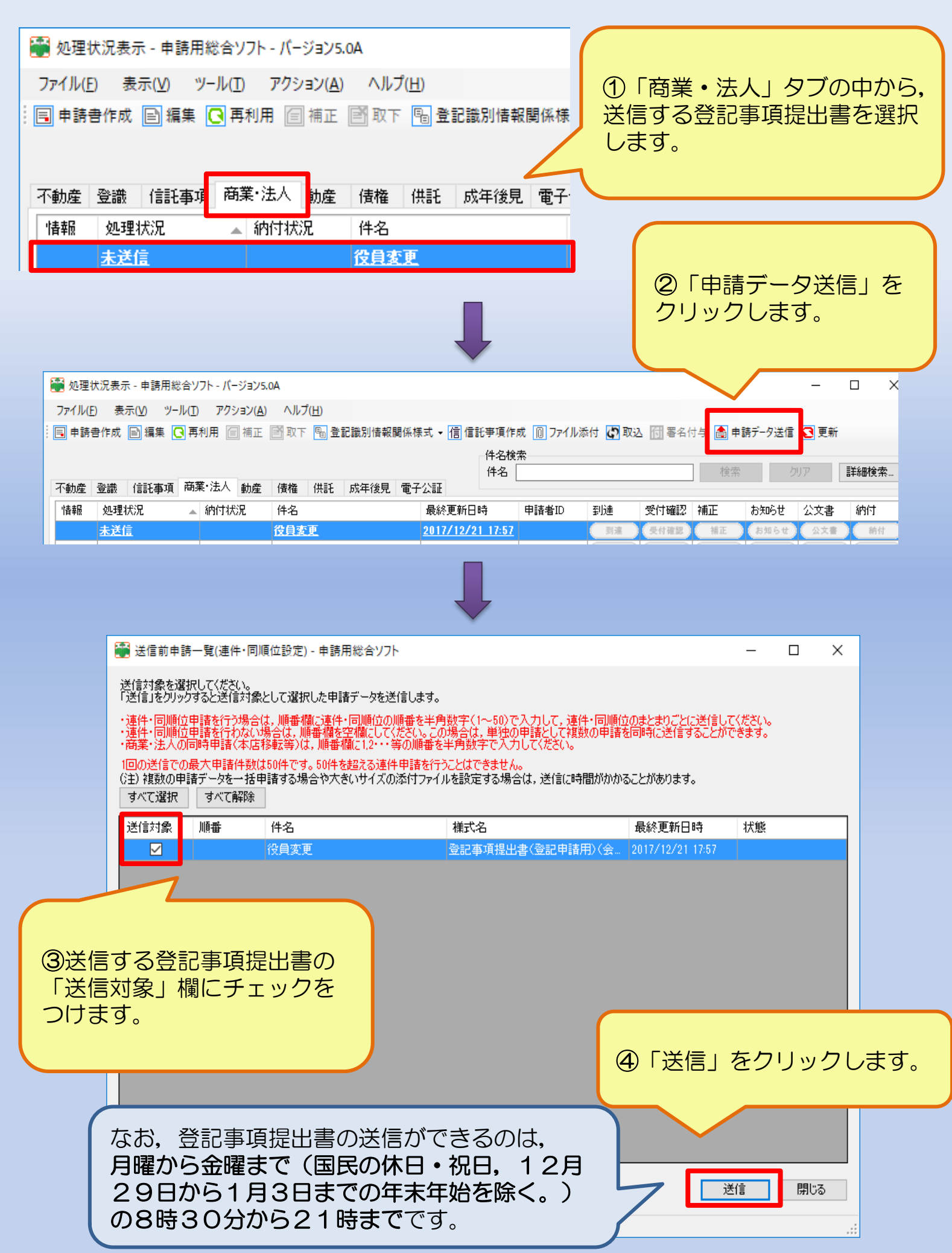

| <ul> <li>⑤送信の確認メッセージが表示されますので、         「OK」をクリックします。         <ul> <li>〇K キャンセル</li> <li>〇K キャンセル</li> </ul> </li> <li>〇K キャンセル</li> </ul>                              |
|----------------------------------------------------------------------------------------------------|
| <ul> <li>● シェンシュンションションションションションションションションションションションションション</li></ul>                                                                                                    |
| ファイル(E) 表示(ソ) ツール(E) アクション(A) ヘルブ(H)         回 申請書作成       回 編集       ● 再利用       □ 補正       一 配 取下       ● 登載       回 市       ● 一 の の の の の の の の の の の の の の の の の の |
| <u>到達·受付待ち</u> <u>役員変更 2017/12/21 17:58</u> shojikahoki 更更 受付確認 補正 お知らせ 公文書 納付                                                                                         |
| ⑦「到達」の欄が表示されると、送信完了です。<br>「到達」ボタンをクリックすると、以下のような「到達通知」画面が表示されますので、「ファイル」から「印刷」を選択し、到達通知を印刷します。                                                                         |
| 到達通知                                                                                                    |
| 以下のとおり, 登記・供託オンライン申請システムに申請データが登録されましたので, お知らせします。                                                                                                    |
| 本到達通知を印刷し,申請書の次に添付し,他の添付書類と併せて,登記所窓口に提出してください。<br>提出番号は申請の処理状況の確認や,各種問い合わせ時に必要となりますので,大切に保管してください。                                                                     |
| 登記事項提出書又は登記すべき事項に修正等がある場合には, 再度登記事項提出書を作成・送信し,<br>再送信した登記事項提出書をもとに申請書を作成してください。                                                                                        |
| なお,オンラインによる登記事項提出書の補正・取下げはできません。登記所窓口において手続をお願いします。                                                                                                    |
| <ul> <li>提出番号 : 20171221-037763-001</li> <li>商号 : ○○株式会社</li> <li>本店 : ○県○市○町○丁目○番○号</li> <li>日刷したもの等を合わせて登記所へ提出しま</li> </ul>                                          |
| 9。<br>申請書及び委任状(必要な場合)については、<br>登記事項提出書作成時に入力したデータを使<br>用して簡単に作成することができます。                                                                                              |